Some jobs have LMI data pulling into the wage info on the job order...and in some cases the actual wage is lower than the LMI wage. Is there a way to turn off LMI data for that job?

|                                                                                                    |                                                                                                    |                                                                                                    | 8              |                       |
|----------------------------------------------------------------------------------------------------|----------------------------------------------------------------------------------------------------|----------------------------------------------------------------------------------------------------|----------------|-----------------------|
| \$19.500<br>Per Hour<br>Position range in Waterloo-<br>Ceder Falls JA Metropolitan<br>Statistical Area<br>S19.02 - S31.27 Per hour | Cocupation: Bus Driver<br>WAVERLY-SHE<br>Occupation: Bus Driv<br>Location: Waverly, IA - 50677<br>Positions available: 1<br>Updated: 6/21/2023<br>Expires: 7/19/2023 | ELL ROCK CSD<br>vers, School<br>Job #: 10524820<br>Work At Home option: No<br>Source: IowaWORKS<br>Site: IowaWORKS |                |                       |
| Job Requiremen                                                                                                    | nts                                                                                                    |                                                                                                    | Job Properties |                       |
|                                                                                                    | HS E                                                                                                    |                                                                                                    |                | Full Regular Duration |

No, the LMI wage info cannot be turned off. It is a base feature of IowaWORKS.

## Some jobs have LMI data pulling into the wage info on the job order, some display a wage, and some only display LMI Information. Why?

What and how wage information displays on the job order is dependent on the way the information is filled in in the Compensation and Hours section.

NOTE: The following information is accessible in IowaWORKS through the Help screen on the Compensation and Hours screen. Look for the question icon

Employment Wage Statistics are available at the top. This section shows the estimated employment wage statistics for your area and occupation. Use the sliders to adjust the Minimum and Maximum salary you wish to offer candidates, or enter in your salary figures manually into the fields below.

Enter the **Minimum Salary** and the **Maximum Salary** in the provided fields. Use decimals, not commas, for the salary range (ex. 45000.00, not 45,000.00).

**Entering an exact salary** - If you want to enter in an exact salary figure, instead of a range, enter the same amount in both the minimum and maximum salary fields.

If your job order has exceptions to the minimum wage requirements, such as an occupation that relies on tips as its main source of income, select **Other** as your Basis for unit of salary/pay. Then, under **Comments**, select "Salary + Tips".

If you do not want to display the salary requirements to job seekers, select No for **Display Salary on job order** at the bottom.

Provide a select for **Units** (i.e. the period of time) that your Minimum and Maximum Salary figures are based upon (such as yearly, monthly, weekly or hourly) using the dropdown menu.

Make a **Comments** selection from the dropdown menu. For **Supplemental Compensation**, click all that applies.

Select a response for **Hours Per Week**. If you select "Hours are Specific," you will be required to enter the number of hours in the field provided.

Select the appropriate **Shift**, if applicable to the job order, from the drop down menu. General definitions of shifts are:

Day - Standard work day (such as 9 a.m. - 5 p.m.).

Evening - Your work day would generally be scheduled anytime between 2 P.M. and midnight.

Night - Your work day would be scheduled between 9 P.M. to 8 A.M.

**Rotating** - A set combination of two different shifts (such as two weeks of day shift followed by two weeks of night shift).

**Split** - A working shift divided into two or more periods of time, such as morning and evening, with a break of several hours between them.

**Display Salary on job order** - Select whether to display salary information to candidates. Posted job orders that include salary generally have a higher visibility in the system and attract more applicants.

| aicates required fields.                                                                                     |                                                                                                    |                                                                   |                                                   |
|----------------------------------------------------------------------------------------------------|----------------------------------------------------------------------------------------------------|-------------------------------------------------------------------|---------------------------------------------------|
| mpensation an                                                                                                | d Hours                                                                                                    |                                                                   |                                                   |
|                                                                                                    |                                                                                                    |                                                                   |                                                   |
| mployment Wage Statisti                                                                                      | cs                                                                                                    |                                                                   |                                                   |
| This section shows the esti<br>Use the sliders to adjust t                                                   | mated employment wage statistics for individuals<br>the Minimum and Maximum salary you wish t                                                                                                    | is in Sioux City, IA-NE-SD Metropolitan Statistical Area employed | for Landscaping and Groundskeeping Workers in 202 |
|                                                                                                    |                                                                                                    | 25th%<br>\$29,150.00                                              | 75th%<br>\$37,190.00                              |
| Lowest Advertised<br>\$14,575.00                                                                             |                                                                                                    | Median<br>\$30,300.00                                             | Highest Advert<br>\$42,50                         |
| se the sliders to adjust the l                                                                               | Minimum and Maximum salary you wish to offer                                                                                                    | candidates. Job postings that meet or exceed market average w     | ill attract more applicants.                      |
| minum salary.                                                                                                | \$ 26,184.78                                                                                                    |                                                                   |                                                   |
| aximum Salary:                                                                                               | \$ 33,549.04                                                                                                    |                                                                   |                                                   |
|                                                                                                    |                                                                                                    |                                                                   |                                                   |
| nits:                                                                                                    | Year 👻                                                                                                    |                                                                   |                                                   |
| nits:<br>omments:                                                                                            | Vear   DOE (Depends on Experience)                                                                                                    |                                                                   |                                                   |
| nits:<br>omments:<br>upplemental Compensatio                                                                 | DOE (Depends on Experience)  Use of Car                                                                                                    |                                                                   |                                                   |
| n <b>its:</b><br>omments:<br>upplemental Compensatic                                                         | Vear DDE (Depends on Experience) DDE (Depends on Experience) The Dose of Car Depende Allowance Pager and/or Cell Phone                                                                                                    |                                                                   |                                                   |
| n <b>its:</b><br>pomments:<br>upplemental Compensatio                                                        |                                                                                                    |                                                                   |                                                   |
| n <b>its:</b><br>upplemental Compensatio<br>purs Per Week:                                                   |                                                                                                    |                                                                   |                                                   |
| mments:<br>                                                                                                  | Vear  DOE (Depends on Experience)  COE (Depends on Experience)  Coefficient  Depends and/or Cell Phone  Other  Not Applicable  Hours are Specific  To                                                                      |                                                                   |                                                   |
| omnents:<br>                                                                                                 | Vear   DOE (Depends on Experience)  ME  DOE dC a  Expense Allowance  Pager and/or Cell Phone  Other  Not Applicable  Hours are Specific  25  Doy                                                                           |                                                                   |                                                   |
| units:<br>upplemental Compensatio<br>ours Per Week:<br>sectific Hours<br>aift:<br>upplay Salary on job order | Vear  DOE. (Depends on Experience)  UDE. (Depends on Experience)  UDE. (Depends on Experience)  UDE. (Depends of Cell Phone  Other  Other  Hours are Specific  UDE  Day  Ves No Ves No No No No No No No No No No No No No |                                                                   |                                                   |

## When 'Display Salary on Job Order' is set to No in Compensation and Hours

- The LMI wage information displays on the job order.
- The gray box indicates the salary is not disclosed.
- The LMI wage information displays in the same Units as selected on the Compensation and hours screen.

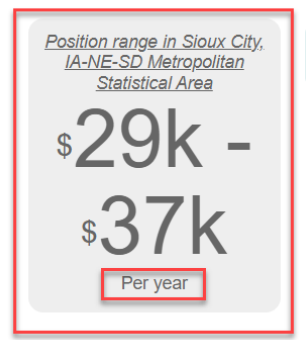

## **Landscaper** Westmar University

Occupation: Landscaping and Groundskeeping Workers

Location: Le Mars, IA - 51031 Positions available: 1 Posted: 7/25/2023 Updated: 7/25/2023 Expires: 8/24/2023

Job #: 10530964 Source: IowaWORKS Work At Home option: No Site: IowaWORKS Agency Job ID: 4 When 'Display Salary on Job Order' is set to YES in Compensation and Hours and a Wage Range is Entered

|                                                                                                    |                                                          |                                                        |                                    | (                                 |
|----------------------------------------------------------------------------------------------------|----------------------------------------------------------|--------------------------------------------------------|------------------------------------|-----------------------------------|
| Employment Wage Statistics                                                                                                    |                                                          |                                                        |                                    |                                   |
| This section shows the estima                                                                                                    | ated employment wage statistics for individuals in Si    | oux City, IA-NE-SD Metropolitan Statistical Area emplo | yed for Landscaping and Groundskee | ping Workers in 2021.             |
| Use the sliders to adjust the                                                                                                    | e Minimum and Maximum salary you wish to offe            | er candidates.                                         |                                    |                                   |
|                                                                                                    |                                                          | <u>25th%</u><br>\$29,150.00                            | <u>75th%</u><br>\$37,190.00        |                                   |
|                                                                                                    | (                                                        | 00                                                     |                                    |                                   |
| Lowest Advertised<br>\$14,575.00                                                                                                    |                                                          | <u>Median</u><br>\$30,300.00                           |                                    | Highest Advertised<br>\$42,502.86 |
| se the sliders to adjust the Mi                                                                                                    | nimum and Maximum salary you wish to offer candi         | dates. Job postings that meet or exceed market average | e will attract more applicants.    |                                   |
| Ainimum Salary:                                                                                                    | \$ 26,184.78                                             |                                                        |                                    |                                   |
|                                                                                                    |                                                          |                                                        |                                    |                                   |
| laximum Salary:                                                                                                    | \$ 33,549.04                                             |                                                        |                                    |                                   |
| Inite-                                                                                                    |                                                          |                                                        |                                    |                                   |
| lints.                                                                                                    | Year                                                     |                                                        |                                    |                                   |
| omments:                                                                                                    | DOE (Depends on Experience) 🔻                            |                                                        |                                    |                                   |
|                                                                                                    |                                                          |                                                        |                                    |                                   |
| upplemental Compensation:                                                                                                    | Expense Allowance                                        |                                                        |                                    |                                   |
|                                                                                                    | Pager and/or Cell Phone                                  |                                                        |                                    |                                   |
|                                                                                                    | Other                                                    |                                                        |                                    |                                   |
|                                                                                                    | Not Applicable                                           |                                                        |                                    |                                   |
| lours Per Week:                                                                                                    | Hours are Specific 🔻                                     |                                                        |                                    |                                   |
| pecific Hours                                                                                                    | 25                                                       |                                                        |                                    |                                   |
| hift:                                                                                                    |                                                          |                                                        |                                    |                                   |
|                                                                                                    | Uay                                                      |                                                        |                                    |                                   |
| isplay Salary on job order                                                                                                    | 🖲 Yes 🔵 No                                               |                                                        |                                    |                                   |
| osted job orders that include :                                                                                                    | salary have a higher visibility in the system and attrac | ct 43% more applicants.                                |                                    |                                   |
| and the second second sec | high seekers                                             |                                                        |                                    |                                   |

- The wage range information displays on the job order.
- The teal box indicates the salary is disclosed.
- The wage information displays in the same Units as selected on the Compensation and hours screen.

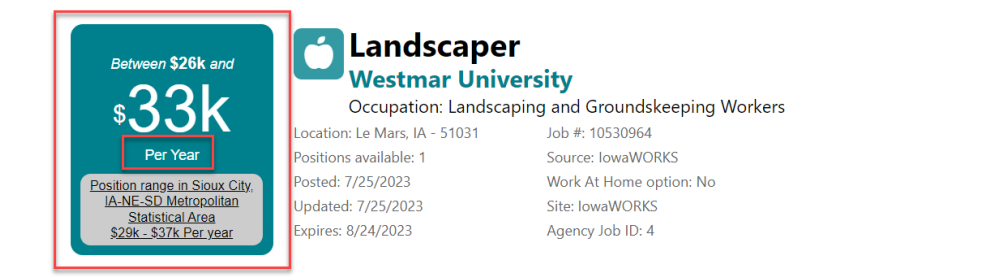

When 'Display Salary on Job Order' is set to YES in Compensation and Hours and the same Wage is Entered for Minimum and Maximum Salary

| Employment Wage Statistics                                                                                       | 5                                                         |                                                        |                                                          |
|----------------------------------------------------------------------------------------------------|-----------------------------------------------------------|--------------------------------------------------------|----------------------------------------------------------|
| This section shows the estin                                                                                     | nated employment wage statistics for individuals in Si    | oux City, IA-NE-SD Metropolitan Statistical Area emplo | oyed for Landscaping and Groundskeeping Workers in 2021. |
| Use the sliders to adjust the                                                                                    | ne Minimum and Maximum salary you wish to offe            | er candidates.                                         |                                                          |
|                                                                                                    |                                                           | <u>25th%</u>                                           | <u>Z5th%</u>                                             |
|                                                                                                    |                                                           | \$14.01                                                | \$17.88                                                  |
|                                                                                                    |                                                           |                                                        |                                                          |
| Lowest Advertised                                                                                                |                                                           | Median                                                 | Highest Advertise                                        |
| \$7.01                                                                                                    |                                                           | \$14.57                                                | \$20.4                                                   |
|                                                                                                    |                                                           |                                                        |                                                          |
| se the sliders to adjust the M                                                                                   | finimum and Maximum salary you wish to offer candi        | dates. Job postings that meet or exceed market average | ge will attract more applicants.                         |
| inimum Salary:                                                                                                   | \$ 14.00                                                  |                                                        |                                                          |
|                                                                                                    | 11.00                                                     |                                                        |                                                          |
| and an an an an an an an an an an an an an                                                                       |                                                           |                                                        |                                                          |
| aximum saiary:                                                                                                   | \$ 14.00                                                  |                                                        |                                                          |
|                                                                                                    |                                                           |                                                        |                                                          |
| nits:                                                                                                    | Hour                                                      |                                                        |                                                          |
|                                                                                                    |                                                           |                                                        |                                                          |
| omments:                                                                                                    | DOE (Depende on Experience)                               |                                                        |                                                          |
|                                                                                                    | DOE (Depends on Experience)                               |                                                        |                                                          |
|                                                                                                    |                                                           |                                                        |                                                          |
| upplemental Compensation                                                                                         | n: 🔲 Use of Car                                           |                                                        |                                                          |
|                                                                                                    | Expense Allowance                                         |                                                        |                                                          |
|                                                                                                    | Pager and/or Cell Phone                                   |                                                        |                                                          |
|                                                                                                    | Other                                                     |                                                        |                                                          |
|                                                                                                    | Not Applicable                                            |                                                        |                                                          |
|                                                                                                    |                                                           |                                                        |                                                          |
|                                                                                                    |                                                           |                                                        |                                                          |
| ours Per Week:                                                                                                   | Hours are Specific 🔻                                      |                                                        |                                                          |
|                                                                                                    |                                                           |                                                        |                                                          |
| ecific Hours                                                                                                    | 25                                                        |                                                        |                                                          |
|                                                                                                    |                                                           |                                                        |                                                          |
| ing.                                                                                                    | Day 👻                                                     |                                                        |                                                          |
|                                                                                                    |                                                           |                                                        |                                                          |
| splay Salary on job order                                                                                        | Yes O No                                                  |                                                        |                                                          |
| sted job orders that include                                                                                     | salary have a higher visibility in the system and attract | ct 43% more applicants.                                |                                                          |
| and the second second second second second second second second second second second second second second second | n joh seekers                                             |                                                        |                                                          |

- The wage displays on the job order. ٠
- The teal box indicates the salary is disclosed. •
- The wage information displays in the same Units as selected on the Compensation and hours ٠ screen.

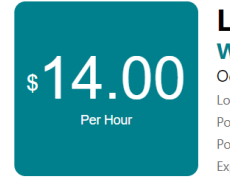

Landscaper Westmar University Occupation: Landscaping and Groundskeeping Workers Location: Le Mars, IA - 51031 Job #: -244027

Positions available: 1 Posted: 7/25/2023 Work At Home option: Not Specified Expires: 8/24/2023 Site: IowaWORKS

## Compensation and Hours

|                                                                      |                                                                                                    |                                                                          | e                                                        |
|----------------------------------------------------------------------|----------------------------------------------------------------------------------------------------|--------------------------------------------------------------------------|----------------------------------------------------------|
| Employment Wage Statistics                                           |                                                                                                    |                                                                          |                                                          |
| This section shows the estim<br><b>Use the sliders to adjust th</b>  | ated employment wage statistics for individuals in S<br>e Minimum and Maximum salary you wish to off                              | ioux City, IA-NE-SD Metropolitan Statistical Area empl<br>er candidates. | oyed for Landscaping and Groundskeeping Workers in 2021. |
|                                                                      |                                                                                                    | 25th%<br>\$14.01                                                         | 75th%<br>\$17.88                                         |
| Lowest Advertised<br>\$7.01                                          |                                                                                                    | <u>Median</u><br>\$14.57                                                 | Highest Advertised<br>\$20.43                            |
| Q Use the sliders to adjust the M<br>Minimum Salary:                 | inimum and Maximum salary you wish to offer cand \$ 14.00                                                                         | idates. Job postings that meet or exceed market avera                    | ge will attract more applicants.                         |
| Maximum Salary:                                                      | \$ 14.00 •                                                                                                    |                                                                          |                                                          |
| *Units:                                                              | Hour                                                                                                    |                                                                          |                                                          |
| *Comments:                                                           | DOE (Depends on Experience) 💌                                                                                                    |                                                                          |                                                          |
| Supplemental Compensation                                            | <ul> <li>Use of Car</li> <li>Expense Allowance</li> <li>Pager and/or Cell Phone</li> <li>Other</li> <li>Not Applicable</li> </ul> |                                                                          |                                                          |
| * Hours Per Week:                                                    | Hours are Specific 🔻                                                                                                    |                                                                          |                                                          |
| *Specific Hours                                                      | 25                                                                                                    |                                                                          |                                                          |
| *Shift:                                                              | Day                                                                                                    |                                                                          |                                                          |
| *Display Salary on job order                                         | • Yes O No                                                                                                    |                                                                          |                                                          |
| Posted job orders that include<br>Salary requirements are visible to | salary have a higher visibility in the system and attra<br>o job seekers                                                          | ict 43% more applicants.                                                 |                                                          |

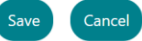